# Kyutechコミュニティサービス 利用マニュアル

Kyutechコミュニティサービスを利用するためには、利用登録が必要です。

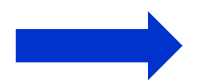

<u>https://ptl.kcs.kyutech.ac.jp</u>へアクセス

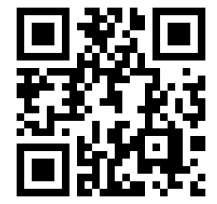

K Kyutech コミュニティサービス

ホーム | マイページ・ | 社会人向け講座メニュー・ | 寄附メニュー

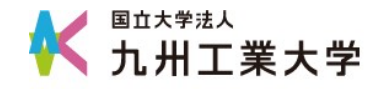

# サインイン(初回のみ)

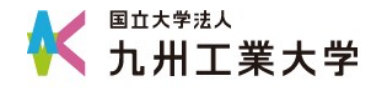

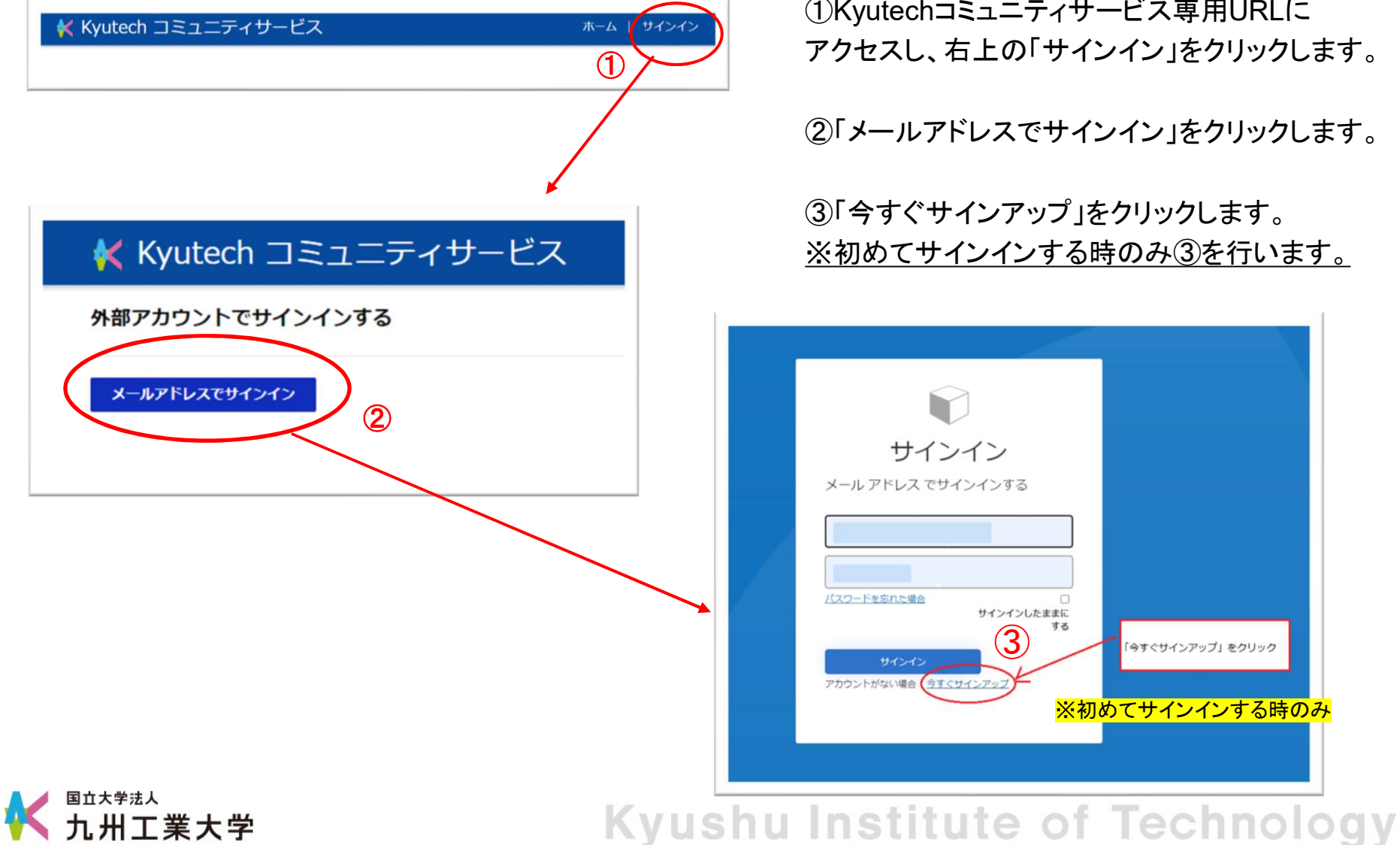

①Kyutechコミュニティサービス専用URLに アクセスし、右上の「サインイン」をクリックします。

②「メールアドレスでサインイン」をクリックします。

③「今すぐサインアップ」をクリックします。 ※初めてサインインする時のみ③を行います。

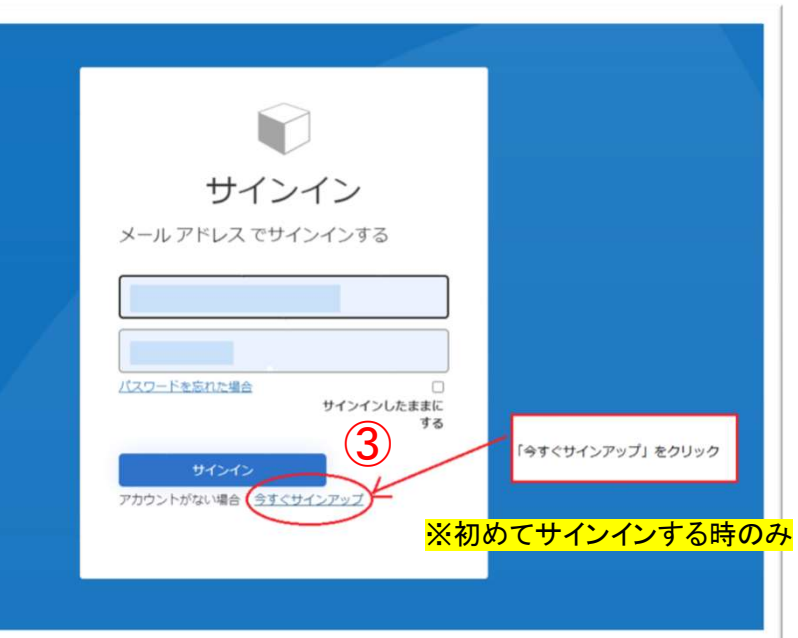

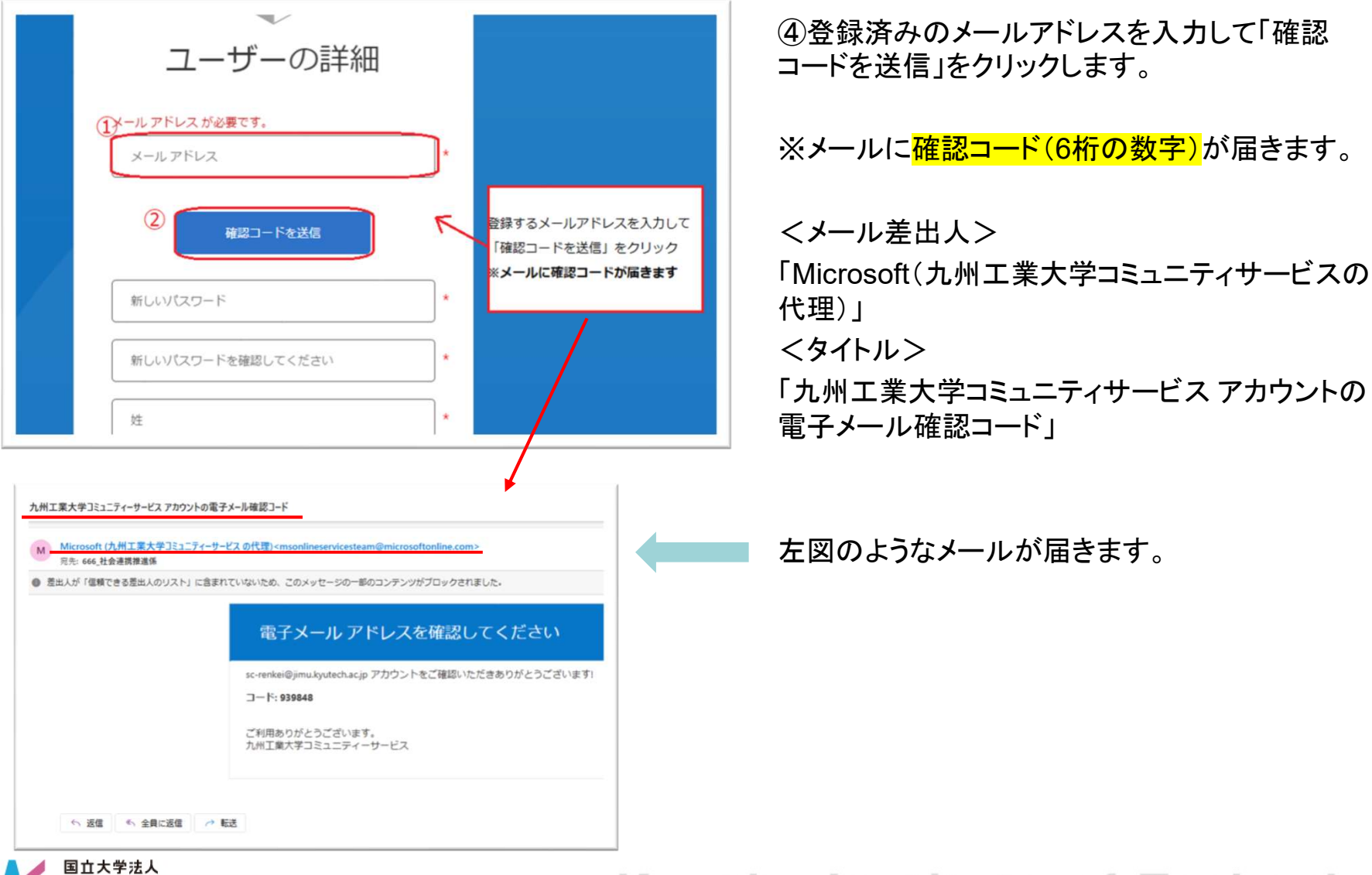

| ユーザーの詳細                                          |  |
|--------------------------------------------------|--|
| 受信トレイに確認コードが送信されました。以下の入力ボッ<br>クスにコードをコピーしてください。 |  |
| *                                                |  |
| 「「」」「「」」」では「」」」                                  |  |
| 2 コードの確認 新しいコードを送信                               |  |
|                                                  |  |
| #TUUVX9-F                                        |  |
| 新しいパスワードを確認してください                                |  |
| 姓 *                                              |  |
| 名 *                                              |  |
|                                                  |  |
| PEIR                                             |  |
|                                                  |  |

⑤左記の画面が表示されますので、メールに届いた 確認コードを入力して「コードの確認」をクリックします。

※メールに届く確認コードには、有効期限があるため しばらくの間、作業を中断して無効となった場合は、 「新しいコードを送信」をクリックして、再度、確認コードを 取得してください。

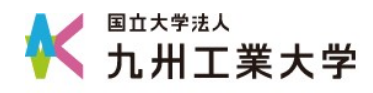

| ユーザーの詳細                     |   |  |
|-----------------------------|---|--|
| メール アドレスが確認できました。次に進んでください。 |   |  |
|                             | * |  |
| メールの変更                      |   |  |
| 新しいパスワード                    | * |  |
| 新しいパスワードを確認してください           | * |  |
| 姓                           | * |  |
| 名                           | * |  |
|                             |   |  |
| 作成                          |   |  |

⑥任意のパスワードと姓と名を入力して 「作成」をクリックします。

※パスワードは、12文字以上の大文字・小文字を含む英数字と 記号(「@」や「-」など)を組み合わせて設定してください。

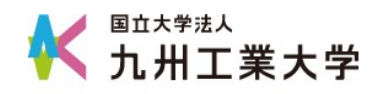

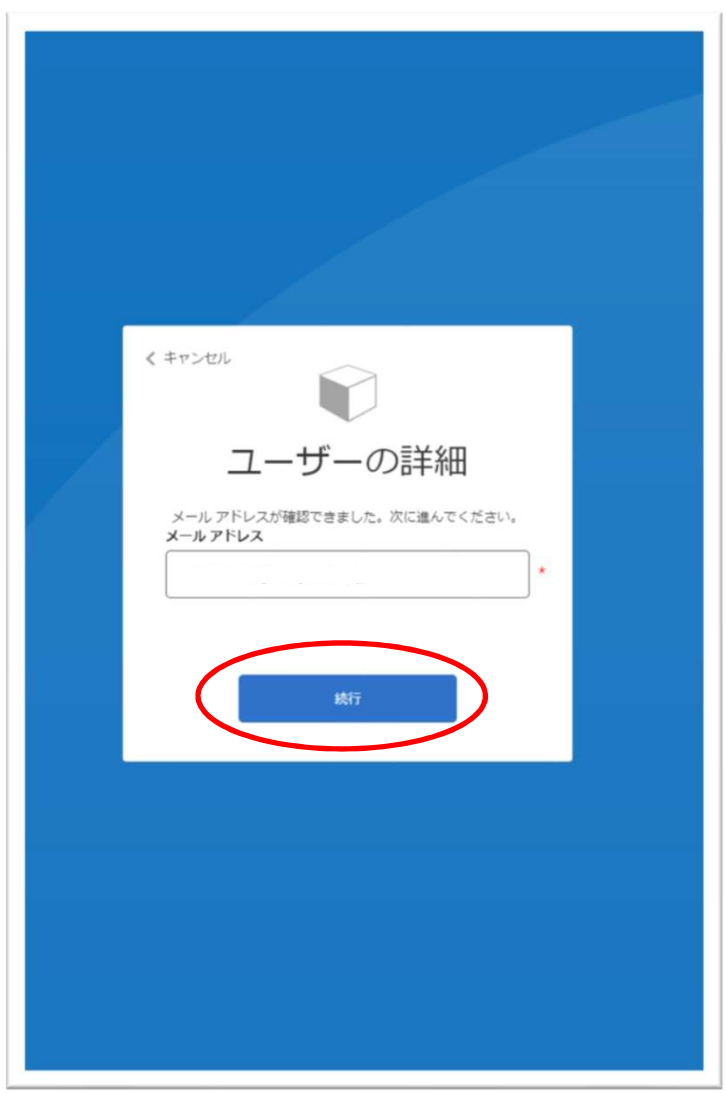

⑦「続行」ボタンをクリックします。 →ホーム画面へ遷移します(サインイン完了)。

上記の手順でパスワードの設定ができましたので、 次回以降はメールアドレスとパスワードを入力して 「確認コード(6桁の数字)」※を入力すると、サインイン いただけます。

※確認コードは、1回のみ有効でサインインする度に 新しいコードがメールに届きます。

サインイン後の操作につきましては、以下URLより ご確認くださいますよう、お願いいたします。 (Kyutechコミュニティサービス利用マニュアル) kyutech-communityservice2024\_manuel.pdf

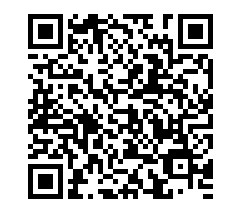

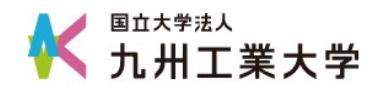